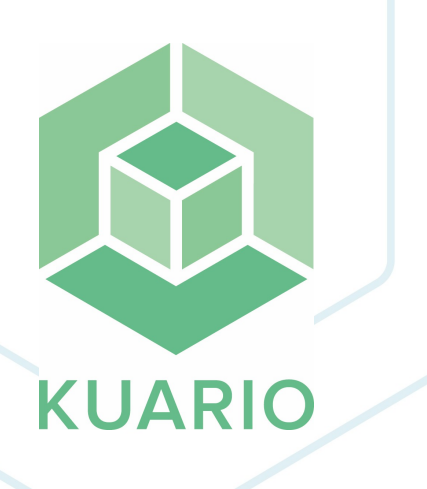

Add KUARIO Print to Chromebook Instruction Manual - EN R 2

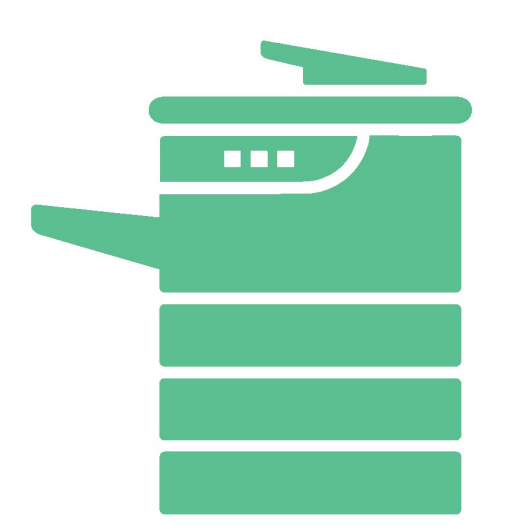

All rights reserved. No parts of this work may be reproduced in any form or by any means - graphic, electronic, or mechanical, including photocopying, recording, taping, or information storage and retrieval systems - without the written permission of the publisher.

Products that are referred to in this document may be either trademarks and/or registered trademarks of the respective owners. The publisher and the author make no claim to these trademarks.

While every precaution has been taken in the preparation of this document, the publisher and the author assume no responsibility for errors or omissions, or for damages resulting from the use of information contained in this document or from the use of programs and source code that may accompany it. In no event shall the publisher and the author be liable for any loss of profit or any other commercial damage caused or alleged to have been caused directly or indirectly by this document.

Versie 1.0.2 geproduceerd op: September 2023 in Nieuw-Vennep.

**Uitgever** *KUARIO B.V.* 

**Productie** *KUARIO B.V.* 

# Inhoudsopgave

Ready your Chromebook for the KUARIO Print app Set up your phone

4 6

## Ready your Chromebook for the KUARIO Print app

### Ready your Chrome-book for the KUARIO Print app

1. Go to your Chrome web store on your Chrome-book.

| 👗 chrome web store                                                          | e 🗘 🗸                                                          |
|-----------------------------------------------------------------------------|----------------------------------------------------------------|
| Q kuario x<br>kuario<br>kuarioprint<br>Categories                           | <ul> <li>Dropbox</li> <li>for Gmail</li> </ul>                 |
| Features Runs Offline                                                       | 0000                                                           |
| By Google                                                                   |                                                                |
| Free     Available for Android                                              | Recommended For You View all                                   |
| <ul> <li>Works with Google Drive</li> <li>Ratings</li> <li>★★★★★</li> </ul> | Description     Coogle Analytics       Coogle Analytics     31 |

2. Go to the Google Store and search for 'KUARIO'.

| a chrome web store      |            |                                         | ¢ ~               |
|-------------------------|------------|-----------------------------------------|-------------------|
| Q kuario x              | Extensions |                                         | 1 of 1 extensions |
| « Home                  |            |                                         |                   |
| O Extensions            |            | KUARIO Print                            |                   |
| O Themes                |            | Offered by: https://kuario.com          | Add to Chrome     |
| Features                | E 🖤        | Chrome Print Extension for KUARIO Print |                   |
| Runs Offline            |            | Productivity                            |                   |
| By Google               |            |                                         |                   |
| Free Free               |            |                                         |                   |
| Available for Android   |            |                                         |                   |
| Works with Google Drive |            |                                         |                   |
| Ratings                 |            |                                         |                   |
| 0 ****                  |            |                                         |                   |
| ○ <b>★★★★</b> & up      |            |                                         |                   |
| O ★★★★★ & up            |            |                                         |                   |
| O ★★★★★ & up            |            |                                         |                   |

| Version 1.0.2 - 4 |  |
|-------------------|--|

3. Select KUARIO Print and click 'Add to Chrome'.

|        | Extensions > KUARIO Print                                                                      | Wil je 'KUARIO Print' toevoegen?                                                                       |
|--------|------------------------------------------------------------------------------------------------|----------------------------------------------------------------------------------------------------|
| E (\$) | KUARIO Print         Offered by: https://kuario.com         ★★★★★ 0   Productivity   ≗ 1 users | De app/ostensie kan het volgende doen:<br>Je browsegeschiedenis lezen<br>Extensie toevoegen Annueleren |
|        | Over                                                                                           | view Reviews Related                                                                                   |
|        |                                                                                                |                                                                                                    |
|        |                                                                                                |                                                                                                    |

4. Confirm by clicking 'Add Extension.

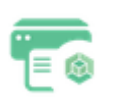

You will receive this message: "KUARIO Print has been added to Chrome Use this extension by clicking on this icon. You can manage your extensions by clicking on 'Extensions' in the 'Tool' menu."

### Set up your phone

#### J Set up your phone

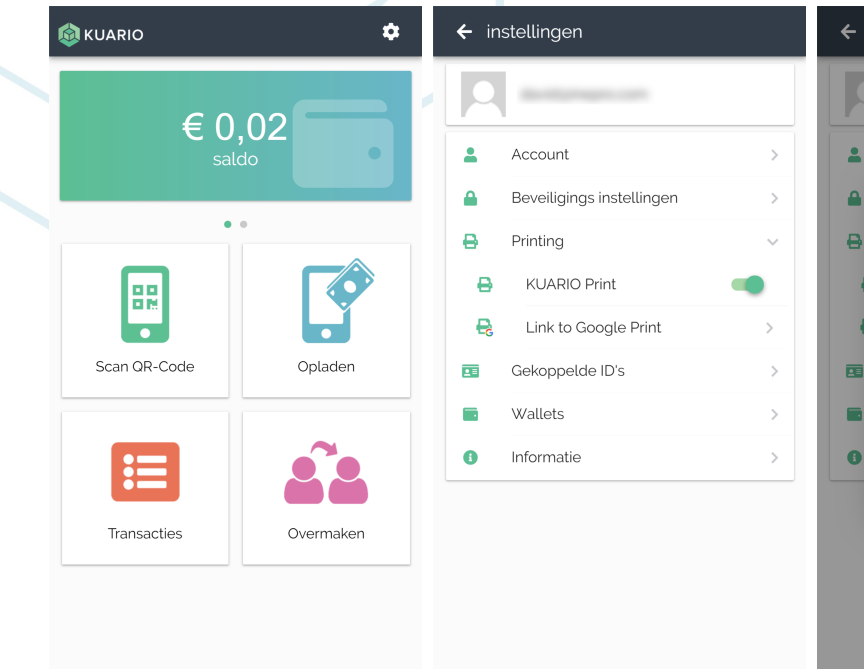

- 1. Go to your phone
- Open the KUARIO user app.
   Go to "Settings" (the cog wheel icon)
- OPrint
   5.
   Read the text and press OK.

KUARIO

This function enables easy

documents via your

you can only print your documents on KUARIO

mobile printing by selecting

smartphone. Please note that

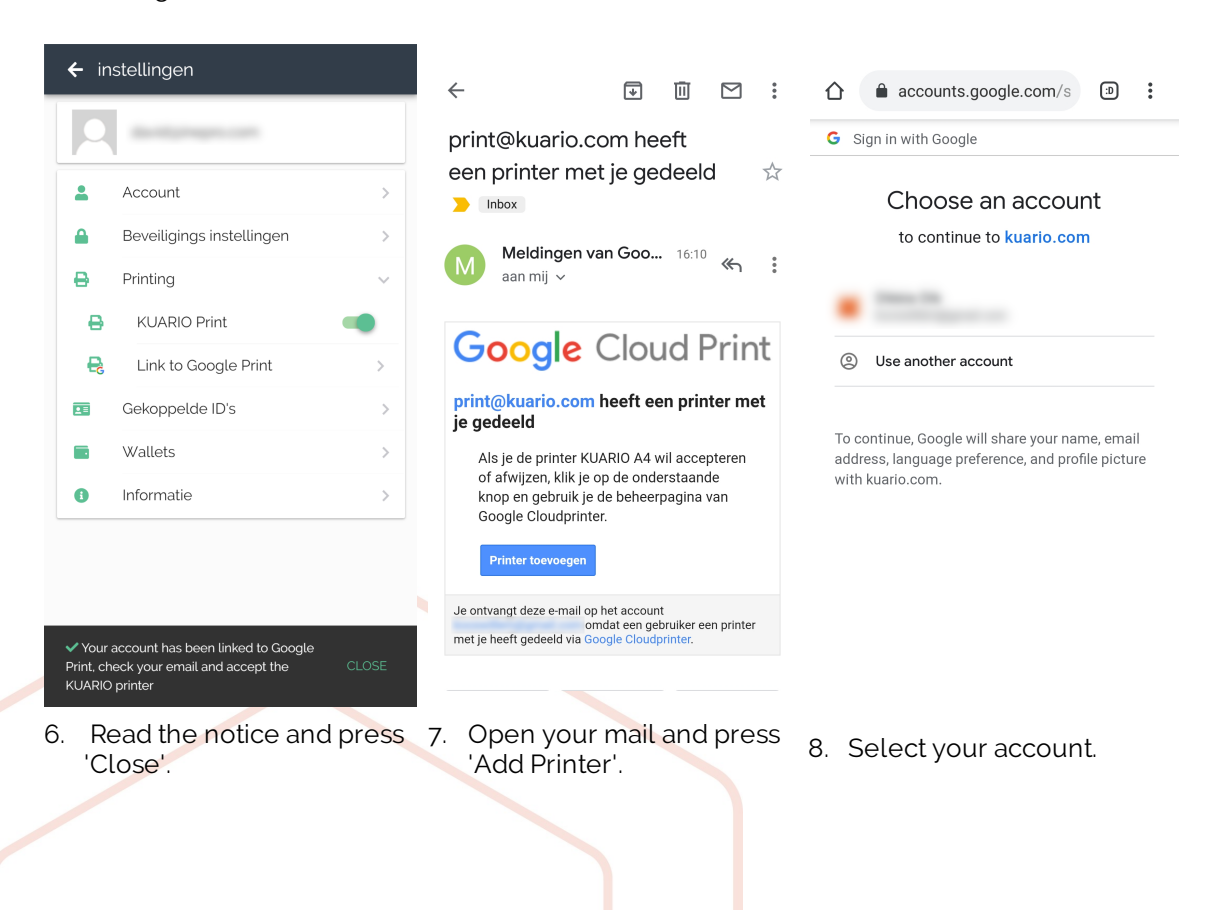

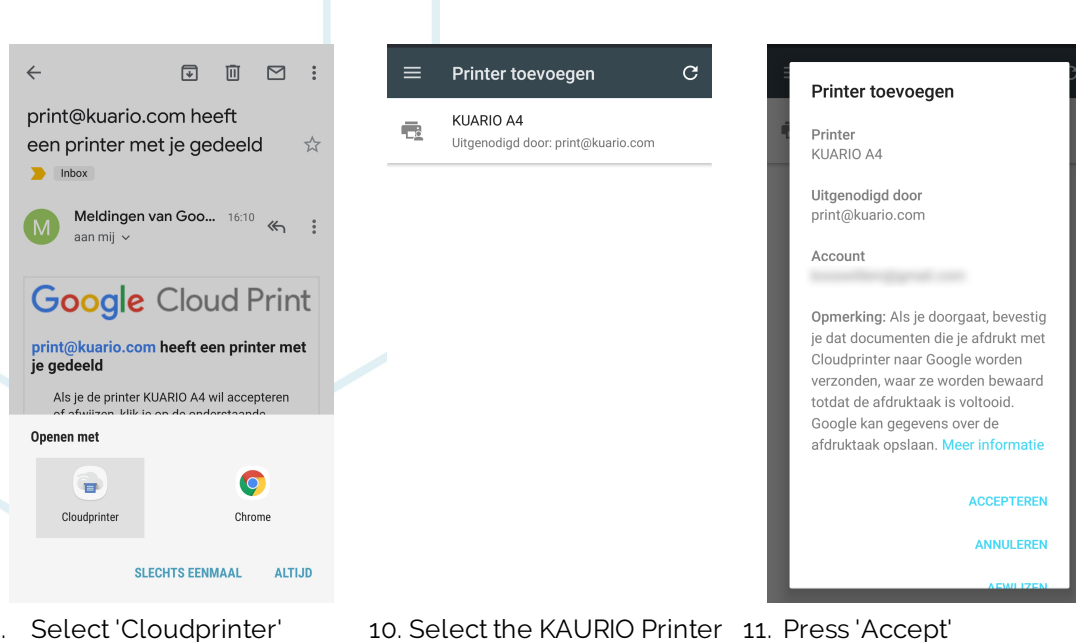

Select 'Cloudprinter' 9.

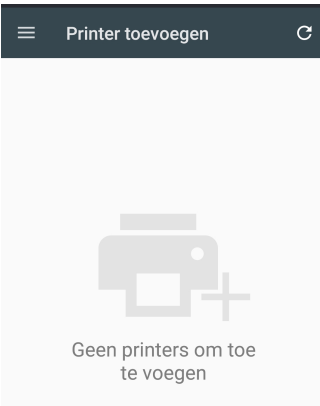

Afdruktaken ē. Printers beheren Printer toevoegen Instellinger Help en feedback

12. Go To Cloud print and

'Manage

Printers beheren С Opslaan in Google Drive **(**) Opslaan als pdf in Google Drive KUARIO A4 (i) Eigendom van Print Kuario

You'll see that there are no printers to add.

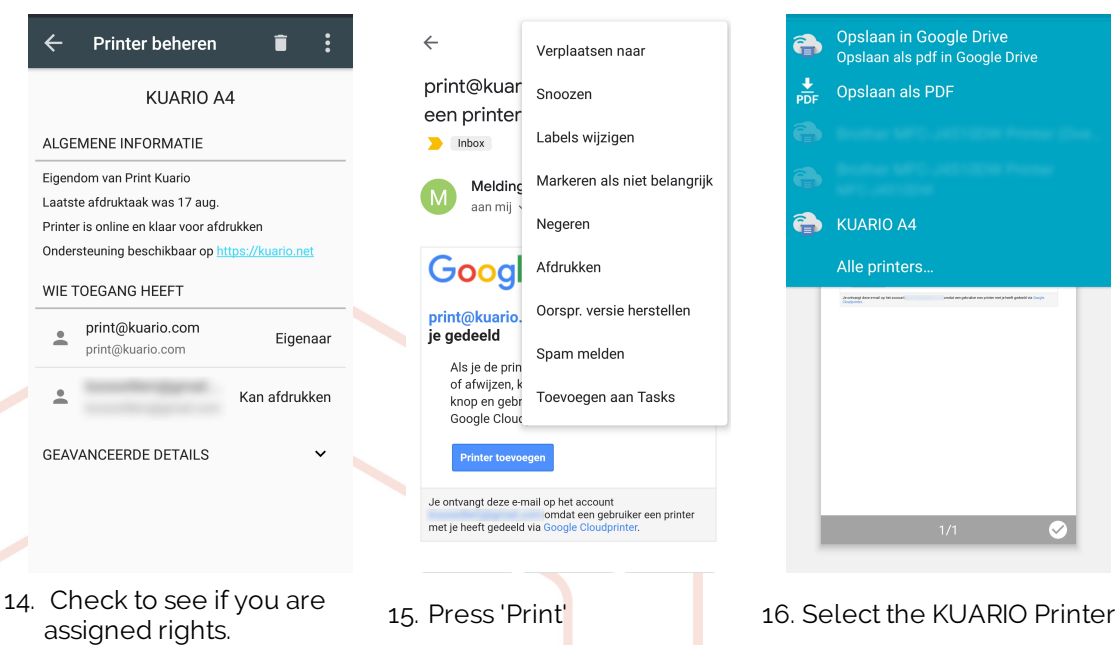

13. Select the KUARIO Printer

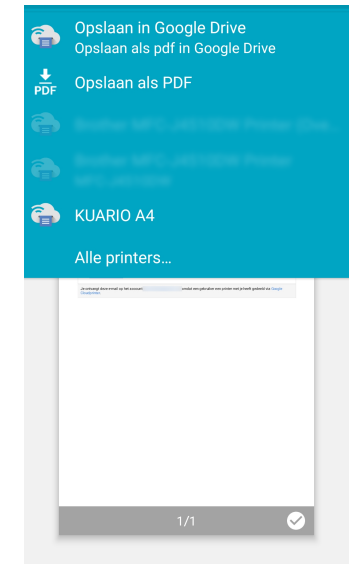

7 - Add KUARIO Print to Chromebook - https://kuario.com

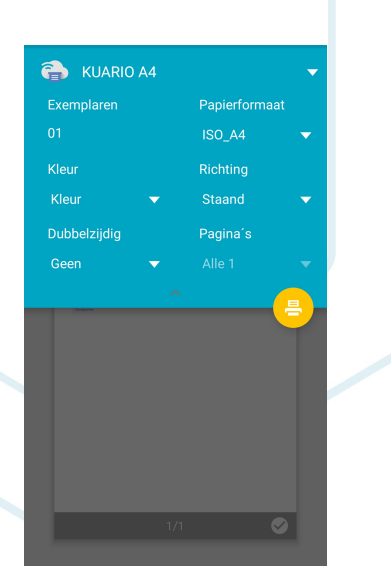

17. Check the Print Settings, optionally adjust them, and press 'Print'.

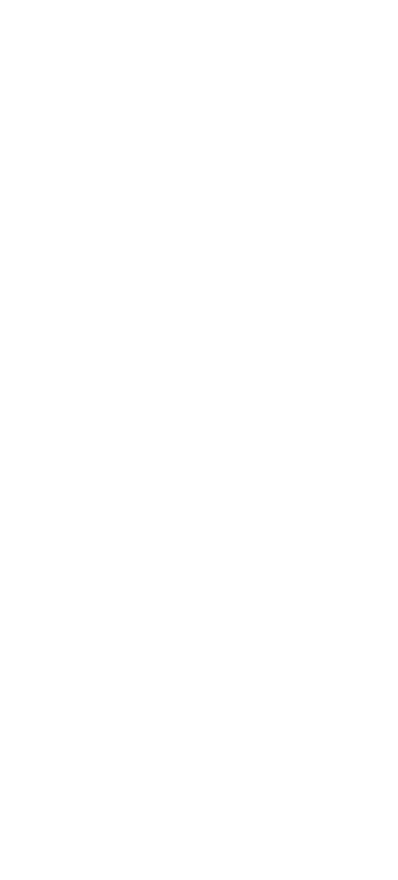

KUARIO.com